# Student Account Suite User Guidelines For International Students

How to Set up Direct Deposit

## How to Set Up Direct Deposit

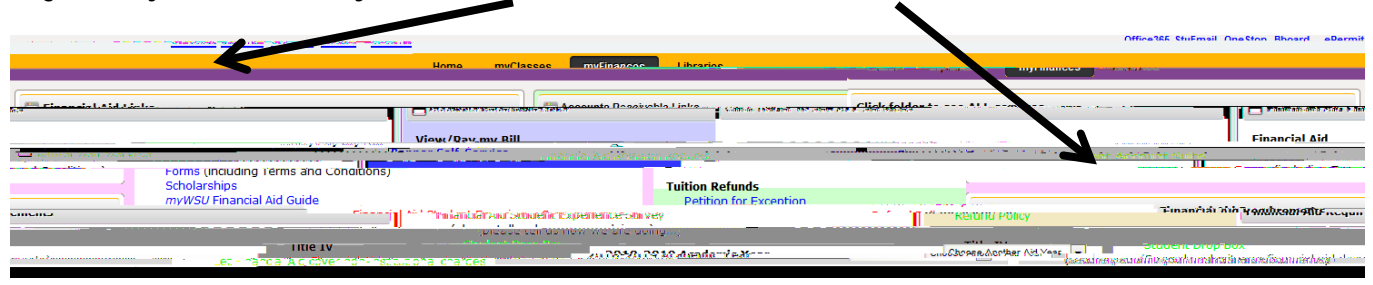

#### Log into myWSU. Click "myFinances" tab and click "Student Account Suite"

1. Click on "Electronic Refunds"

| My Account Max, Payr                | ment Payment Plans De           | sousits Refunds Help   |                       | • <del>-</del> •                                                                                            |
|-------------------------------------|---------------------------------|------------------------|-----------------------|----------------------------------------------------------------------------------------------------|
|                                     |                                 | j And <u>Manager</u>   | • • • •               | $(\overline{f},\overline{f},\overline{f},\overline{f},\overline{f},\overline{f},\overline{f},\overline{f},$ |
|                                     | \$0.00                          | Authorized Users       | ant Payment Deadlines | Balance                                                                                                    |
| Enroll in Payment Plan Make Payment | Crack page ( a married          | Help Paying for School | Jol**                 | View Activity                                                                                               |
| ents sere                           | able                            |                        |                       | Agreeme                                                                                                    |
| lectronic Refunds                   | nces**<br>IF4772 <u>Pres</u> 74 |                        |                       |                                                                                                    |
| nent Plans**                        |                                 |                        |                       | otifications                                                                                                |

4. Read the agreement, click the "I Agree" box and click "Continue"

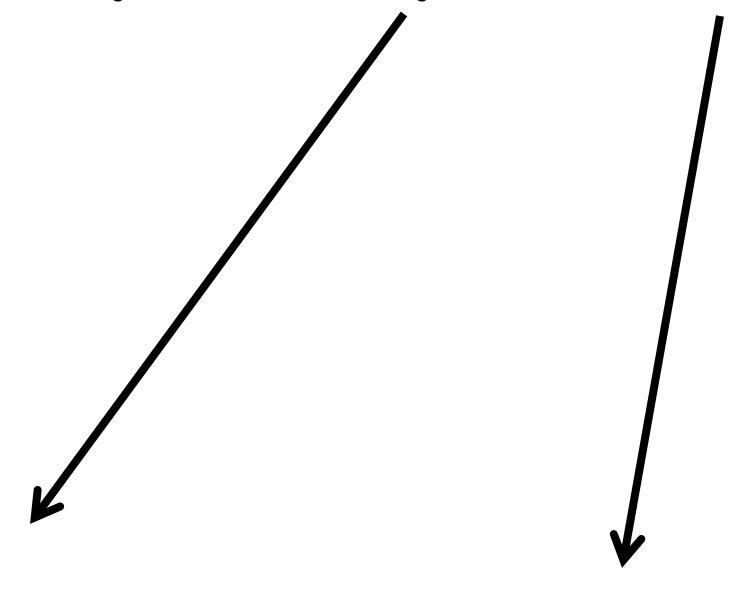

### **Common Bank Routing Numbers**

| net konstant staat provi in hij | - ···································· | Pre-buinteetermine | and the second second s | Ranhord to Clu Utan     |
|---------------------------------|----------------------------------------|--------------------|----------------------------------------------------------------------------------------------------|-------------------------|
| bre-Weets                       | ່າງແນວ່ວົນຈາກປະເທດ                     | Nmewestraam.       | , 180000                                                                                                    | Aste Asheed             |
| redic Urlian                    | http://www.cam                         | ipuscu.org/        | 30117                                                                                                    | 9999 Campus C           |
| \$1014759285                    | Capitol Federal                        |                    | e <u>icesienui</u>                                                                                                    | -00050                  |
| COHL A BOOMSTON                 | Remarka Gomes no Porthan               |                    | in the second second second second second second second second second second second second second second second                                                                                                    | TTNN N. COTTAGE COMM.   |
| neura.com.c.                    | Mis Autom                              | "Anterest Areaston | SAN BASARI                                                                                                    | https://www.ilevite.com |
| Communication and the second    |                                        | Lota - Lota        |                                                                                                    | AV/64                   |
|                                 |                                        |                    |                                                                                                    |                         |
|                                 |                                        |                    |                                                                                                    |                         |
|                                 |                                        |                    |                                                                                                    |                         |
|                                 |                                        |                    |                                                                                                    |                         |
|                                 |                                        |                    |                                                                                                    |                         |
|                                 |                                        |                    |                                                                                                    |                         |

### How to Set up an Authorized User

From this page, you may give others (parents, employers, etc.) the a to access your account information. In compliance with the Family Educational Rights and Privacy Act of 1974 (FERPA), your student financial records may not be shared with a third party without your written consent. Adding an authorized user is your written consent that an individual may view your account information and make payments or your behalf. Please note that authorized users DO N@/E access to your stored payment methods, academic records, or other personal information.

1. Log into myWSU. Click "myFinances" tab and click "Student Account Suite"

| Faculty/Staff | Teach/Advise                 | Home       | myClasses  | myFinances | Libraries                     |          |                          |
|---------------|------------------------------|------------|------------|------------|-------------------------------|----------|--------------------------|
| lans          | ) «Cliácale Hraðsbear Roa sa | ea Ailt sa | rvitores - | Eimear     | nécikan /sika Aukonikas I     |          | Aiccionne Recienable Tin |
| and to take   |                              | THE RULES  |            | Financia   | al Aid<br>no Juscoby Opposite | <b>.</b> | View/Pay my Bill         |

2. Select "Authorized Users"

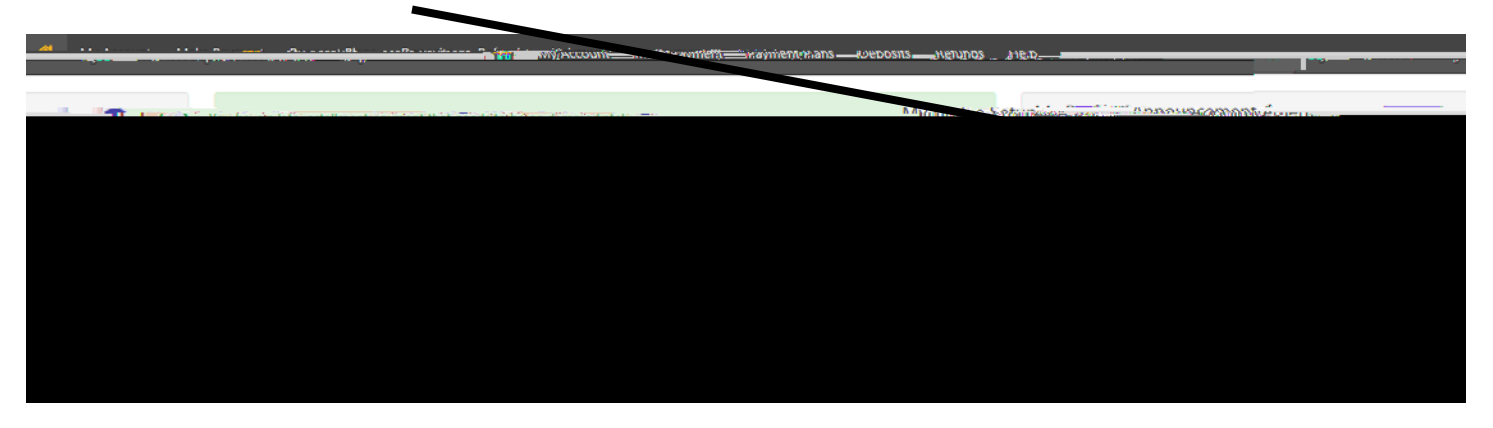

3. Click "Add Authorized User"

| <u>Authorized</u>                                                                    | lsers                                                                                                    |                                                                   |
|--------------------------------------------------------------------------------------|----------------------------------------------------------------------------------------------------|-------------------------------------------------------------------|
| saasaa So Cathin nenewaa<br>iitaa thist patasyiitaata sa<br>area talaa ya indixi kud | een dien obbeenfonsnehr gevolenenzantelikjer obliker uit waarde gevolgenen tigewissenenzijs van wiker het forste<br>se witten concest. Addieg op ontbeizedwoor is an all waard Rüger (Act. of, 1974). EER P.O. waard in teatrise for<br>and se waarde soon information and aske and as a second response to a state of the soon of the teatrist of the t | -hBieldeneurge<br>etchanbargdur<br>etchanbargdur<br>etchanbargdur |
| V                                                                                    | Add Author                                                                                                    | ized User                                                         |

4. Enter your Authorized Users email address and select Yes or No for the following questions.

| Authorized Users                                                                                                    |                                                                               |                                                                  |                                                            |          |
|----------------------------------------------------------------------------------------------------|-------------------------------------------------------------------------------|------------------------------------------------------------------|------------------------------------------------------------|----------|
| From this page, you can give others (parents, employeric, etc.) the ability to access your, count in<br>and Princy Act of 1974 (FRPA), your student financial records may not be shared with a set of an<br>your written consent that an individual may view your account inforspation and make payment or<br>access to your stored payment methods, academic records, or other personal information. | formation. In complian<br>ty wellput your written<br>n your behalf. Please no | ce with the Family E<br>consent. Adding a<br>ste that authorized | ducational Rights<br>1 authorized user<br>users DO NOT has | is<br>ve |
| Add Authorized User                                                                                                    | Y                                                                             |                                                                  |                                                            |          |
| Email gidress of the authorized user                                                                                                    | 1                                                                             |                                                                  |                                                            |          |
| Would you like to allow this person to view your billing statement and account activity?                                                                                                    | 4                                                                             | <b>Z</b> ,                                                       |                                                            |          |
| Would you like to allow this person to view your 1098-T tax statement?                                                                                                    | 🖲 Yes                                                                         | O No                                                             |                                                            |          |
| Would you like to allow this person to view your payment history and account activity?                                                                                                    | • Yes                                                                         | O No                                                             |                                                            |          |
|                                                                                                    |                                                                               |                                                                  | Cancel Con                                                 | tinut    |

5. Select the "I Agree" box, click "Continue"

| The e-mail address yo<br>of that person's name | ou provided (felicia.tox is@wichita.ed<br>This indicates that the person to whether the person to whether the per | u) already exists in our system, I | owever we have no    |
|------------------------------------------------|----------------------------------------------------------------------------------------------------|------------------------------------|----------------------|
| registered user in our                         | system. Please ensure that we e-mail                                                                                                    | Builes for provideo is conte       | en ybarnive any do   |
| that this is the correct                       | t person, please press the 'Can'd' but                                                                                                    | iton.                              |                      |
| Lbaraby authorize Wich                         | site State University to grant falicia t                                                                                                    | rac@wichits adu full accore to     |                      |
| to view all billing statem                     | nents, payment history, and/or make                                                                                                    | pays ents accordingly. My navm     | ent methods and cre  |
| and/or checking account                        | t information will remain confidentia                                                                                                    | and h. Iden fri//@icar Brains      | Statif i is d funder |
| This agreement is dated                        | Thursday, July 26, 2018                                                                                                    |                                    |                      |
| For fraud detection purp                       | poses, your internet address has been                                                                                                    | logged:                            |                      |
| 156.26.62.53 at 7/26/18                        | 3:17:5 <b>2:</b> \$蒂, ····                                                                                                    |                                    |                      |
| ANY FALSE IN                                   | THE RED HEREON CO                                                                                                    | NETITUTES AS FRAUD AND SU          | ILECTS THE PARTY     |
| SAME TO FELONY PRO                             | SECUTION UNDER BOTH FEDERAL                                                                                                    | AND STATE LAWS OF THE              | DO STATES. V         |
| will be prosecuted                             |                                                                                                    |                                    |                      |
| ease 🥺 📗 🖬 🖓 🖬 🗛                               | A DEROW TO SQUEE TO THE TERMS SHO LY                                                                                                    |                                    |                      |
| I Agree                                        |                                                                                                    |                                    |                      |
|                                                |                                                                                                    |                                    |                      |

6. An email notification with instruction on how to log in and view your billing and payment plan information has been sent to your designated Authorized User.

| Authorize                                                        | d Users                                                                                                    |                                                                                                    |                                                                     |                                                           |
|------------------------------------------------------------------|----------------------------------------------------------------------------------------------------|----------------------------------------------------------------------------------------------------|---------------------------------------------------------------------|-----------------------------------------------------------|
| Thank you. We     @Vote: Authori                                 | have sent an e-mail notification to this<br>aed users have their own login ID's and                                       | s person<br>4 pazewords)                                                                                                |                                                                     |                                                           |
| From the Act of 1<br>your written consen<br>access to your store | 874 (FRPA) your student financial reco<br>t that an individual may view your acco<br>d payment methods, academic records, | ords may not be shared with a third party<br>unt information and make payments on y<br>, or other personal information. | without your written consent. A<br>our behalf. Please note that aut | difing an authorized user is<br>horized users DO NOT have |
| Authorized Users<br>If you delete an authorized payments w       | Add Authorized User<br>rized user, that person can no longer m<br>/iF be canceled.                                        | sake payments to your accounts in this sys                                                                              | tem. All of that person's upcom                                     | ing or unapplied scheduled or                             |
| Full name                                                        |                                                                                                    | Email addres                                                                                                    |                                                                     | 🕦 kiton 🛛 🕄 👘                                             |
|                                                                  |                                                                                                    |                                                                                                    |                                                                     | 0                                                         |
|                                                                  |                                                                                                    |                                                                                                    |                                                                     | 0                                                         |

## How to Pay in Full

1. Log into myWSU portal. Click "myFinances" tab and click "Student Account Suite"

|               |                             |                  |             |            |                     | \ |                        |
|---------------|-----------------------------|------------------|-------------|------------|---------------------|---|------------------------|
| Faculty/Staff | Teach/Advise                | Home             | myClasses   | myFinances | Libraries           |   |                        |
| likes         | Clincole prodedicer film of | een Alfill, seen | eninase —   | E Fânoar   | icital AND TulmRA   |   | Abdilante Referrable T |
|               | _ ~                         |                  |             | Financia   | l Aid               |   | View/Pay my Bill       |
|               | Form                        | s (including     | Terms: and: |            | an treat of others? |   |                        |

2. Balance will appear on this page. Select from drop down to pay. Click "Go"

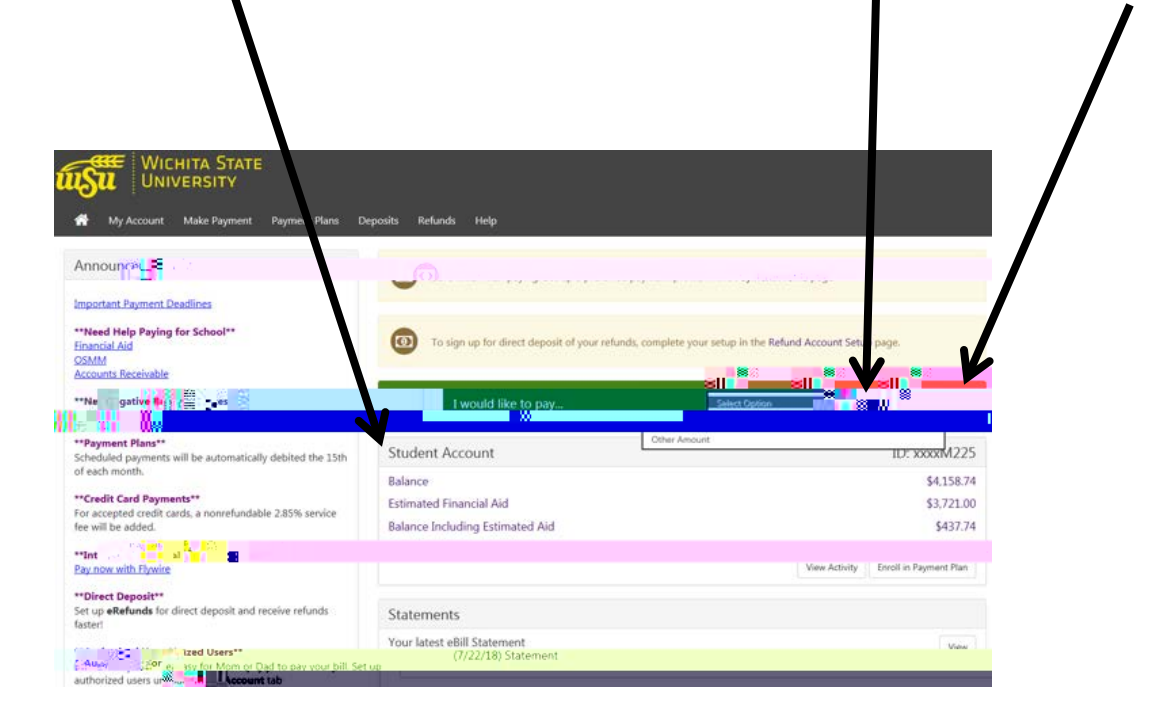

3. If paying "Other Amount", enter the amount you wish to pay by removing the amount that is in the box.

| and in the | strenon  | · · · · · · · · · · · · · · · · · · · |                         |
|------------|----------|---------------------------------------|-------------------------|
| <u> </u>   | . ·      | •                                     |                         |
| t Date     | 7/25/18  |                                       | Paumen                  |
|            | \$437.74 | 437.74                                | Current account balance |
|            |          | \$437.74                              | 437.74 O Amount due     |
|            |          |                                       | ○ Pay by line item      |

4. **<u>NOTICE</u>** the different Payment Methods available. If banking information was saved in the Student Account Suite, you would see that account listed in the drop down.

|                     | $\mathbf{N}$                             |                                                                                 |                                            |                  |
|---------------------|------------------------------------------|---------------------------------------------------------------------------------|--------------------------------------------|------------------|
| Wichita Universi    | STATE<br>ITY                             |                                                                                 |                                            |                  |
| 🖷 My Account Make F | Payment Paymen Plans Deposits Account Pa | Refunds Help                                                                    |                                            |                  |
|                     | 6                                        | <b>6</b>                                                                        | <b>8</b> s                                 |                  |
|                     | All our                                  | Method                                                                          | Confirmation                               | Receipt          |
|                     | Amount                                   | \$437.74                                                                        |                                            |                  |
|                     | Method                                   | Select Method<br>Electronic Check (checking/savings)<br>Credit Card via PayPath |                                            | Cancel Continue  |
|                     | *Credit card payments a                  | re handled through PayPath ©, a tuition payment service.                        | A non-refundable service fee will be added | to your payment. |
|                     | Electronic Check - Payn                  |                                                                                 |                                            |                  |

#### 7. <u>"NEW ELECTRONIC CHECK"</u>

|                                                                                                    | Electronic Check – Electronic     |
|----------------------------------------------------------------------------------------------------|-----------------------------------|
| Account Payment                                                                                          | number and account number.        |
| Amount Method Confirmat                                                                                  | Payments may be made from a       |
|                                                                                                    | personal checking or savings      |
| Amount \$437.74                                                                                          | account. You cannot use corporate |
| Electronic Check (checking/taxing)<br>Credit Card via PapPath                                            | checks, i.e. credit cards, home   |
| *Credit card payments are handled through PayPath ®, a tuition payment service. A non-refundable service | equity, traveler's checks, etc.   |

8. At this time, you may also select the "Refunds Options" to be direct deposited into this account. You also have the option to save this payment method for future use by checking the "Options to Save" and setting this information as the "Preferred payment method" for future payments.

| Account P                                                                                                  | 'ayment                                                                                  |                                                                                       |                                                                                          |                                          |  |
|----------------------------------------------------------------------------------------------------|------------------------------------------------------------------------------------------|---------------------------------------------------------------------------------------|------------------------------------------------------------------------------------------|------------------------------------------|--|
| Amo                                                                                                    | unt                                                                                      | Method                                                                                | Confirmation                                                                             | Receipt                                  |  |
| Hilmount<br>Method                                                                                         | \$1.00<br>New Electronic Check                                                           | (checking/savings)                                                                    |                                                                                          |                                          |  |
| Account Inform                                                                                             | nation                                                                                   |                                                                                       | Refund Options                                                                           | $\leftarrow$                             |  |
|                                                                                                    |                                                                                          |                                                                                       | Check here if you would like refunds to                                                  | Nhe denosited iotrithis account          |  |
| The MICR line configura<br>of the two examples ab<br>digits exactly, and starts<br>number, be sure to incl | ition on the botton<br>ove. The Routing I<br>s with 0, 1, 2 or 3.<br>ude all leading zer | n of your checks sho<br>Number ALWAYS co<br>When entering you<br>o's and omit any spe | ould match one<br>omes first, is 9<br>r account<br>ecial characters<br>e will be added t | Back Cancel Continue<br>to your payment. |  |

13. Fill in the required credit card information and click "Continue". This will give you an opportunity to review the payment before you actually submit the payment.

|                                                                                                    |               | "Indicates required | d field |
|----------------------------------------------------------------------------------------------------|---------------|---------------------|---------|
| an antion<br>The second second second second second second second second second second second second second second second se |               |                     |         |
| Name on card:                                                                                                    | 1             |                     |         |
| Card account number:                                                                                                    |               |                     |         |
| Card expiration date:                                                                                                    | MM YY         |                     |         |
| Card security code:                                                                                                    | What is this? |                     |         |
| illing Address                                                                                                    |               |                     |         |
| heck if address is outside of the United States:                                                                             | 20 B          |                     |         |
|                                                                                                    |               |                     |         |
| Billing address:                                                                                                    |               |                     |         |
| Billing address:<br>City:                                                                                                    |               |                     |         |
| Billing address:<br>City:<br>State:                                                                                          | Kansas (KS)   |                     |         |
| Billing address:<br>City:<br>State:<br>Zip code:                                                                             | Kansas (KS)   |                     |         |
| Billing address:<br>City:<br>State:<br>Zip code:<br>Email address:                                                           | Kansas (KS)   |                     |         |
| Billing address:<br>City:<br>State:<br>Zip code:<br>Email address:<br>Confirm email address:                                 | Kansas (KS)   |                     |         |

### How to Set up a Payment Plan

1. Log into myWSU. Click "myFinances" tab and click "Student Account Suite"

| Faculty/Staff | Teach/Advise            | Home           | myClasses   | myFi | nances     | Libraries                         |                 |                          |
|---------------|-------------------------|----------------|-------------|------|------------|-----------------------------------|-----------------|--------------------------|
| ikes          | Clinck Hondelean Roo sa | eva Ailit, san | wildows -   |      | 📋 Fânnoarr | écilian (Aliva Aulianticis -      |                 | Aiccients Retistratele T |
|               | Form                    | is (including  | Terms: and: |      | Financia   | l Aid<br>wellows by opposite (11) | <u>L</u> isa né | View/Pay my Bill         |

2. Select "Payment Plans" and "Enroll Now"

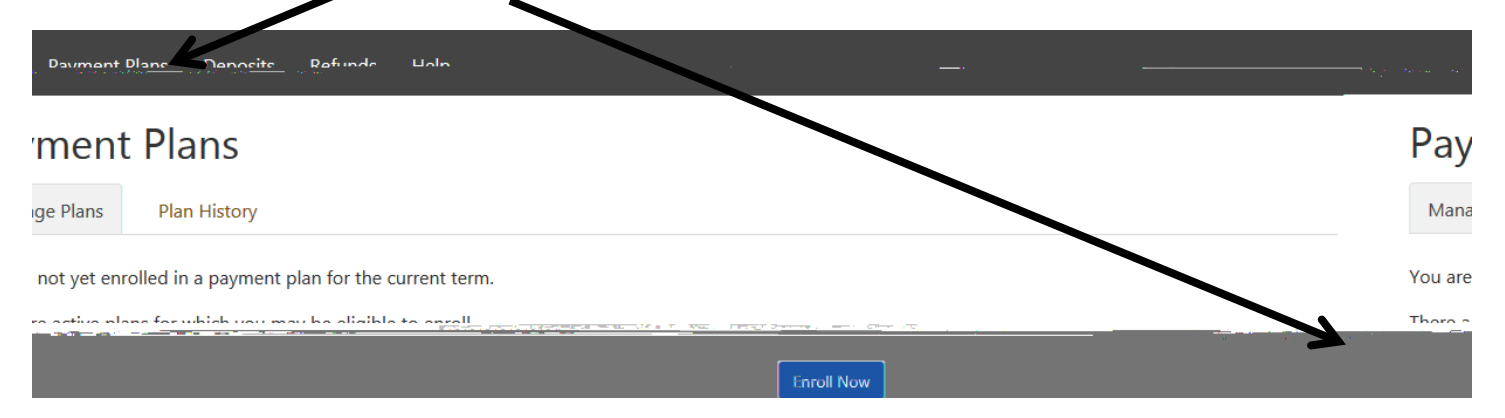

3. Select appropriate Term, click "Select"

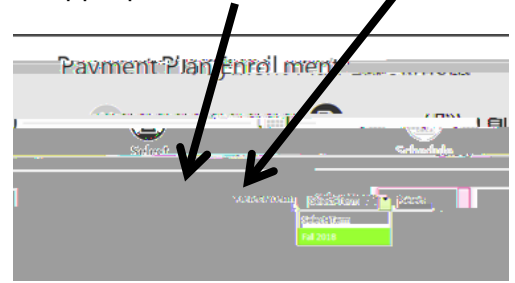

4. Enroll in this plan to pay your WSU Tuition and Course Fee Charges in 3 equal payments. A \$30.00 <u>non-refundable</u> plan set-up fee and \$100.00 <u>non-refundable</u> minimum down payment are required. If you wish to apply more than the minimum down payment enter it in the "Additional down payment" box.

#### Students with financial aid

If your financial aid has been applied to your account, enter that amount into the **Down Payment** box.

- a. This will result in three equal payments (you must have at least \$130 in financial aid to cover your down payment or you will be responsible for the remaining down payment).
- b. If your financial aid has not been applied or will be applied to your account at a later date, you will be responsible for paying the down payment. Once your financial aid is disbursed, it will be applied to your upcoming payment(s).

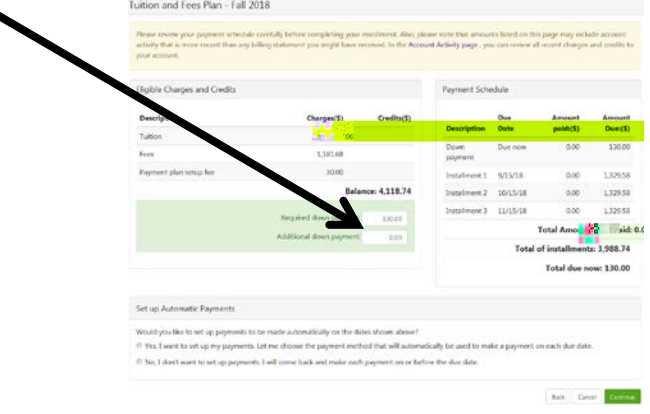

5. Payment Schedule Plan shown below indicates the down payment and the equal monthly payments.

Be sure to select YES or NO below. YES, will allow WSU to automatically withdraw monthly payments from your bank account.

| Real review your payment school,<br>activity that is more recent than any<br>our account. | ae cannuty before completing your o<br>y billing statement you might have no | recoment, Also, pl<br>relend. In the Acco | unt Activity page , yo | is rated on the<br>a contrivine al | s page may inclu<br>Lincent charges | and credits |
|-------------------------------------------------------------------------------------------|------------------------------------------------------------------------------|-------------------------------------------|------------------------|------------------------------------|-------------------------------------|-------------|
| ligible Charges and Credits                                                               |                                                                              |                                           | Payment Sche           | dule                               |                                     |             |
| escription                                                                                | Charges(5)                                                                   | Credits(\$)                               | 12.0000000             | Due                                | Amount                              | Amour       |
| ition .                                                                                   | 2,907.06                                                                     |                                           | Description            | Date                               | paid:(\$)                           | Duest       |
|                                                                                           | 1.191.68                                                                     |                                           | Down<br>payment        | Oue now                            | 0.00                                | 130.0       |
| Pa went plan setup fee                                                                    | 30.00                                                                        | Installment 1                             | 9/15/18                | 0.00                               | 1,8295                              |             |
|                                                                                           | Balan                                                                        | Instalment 2                              | 10/35/18               | 0.00                               | 1,3293                              |             |
|                                                                                           | Recycled down owment                                                         | 120.00                                    | Instalment 3           | 11/15/18                           | 0.00                                | 1,329.5     |
|                                                                                           | Additional down compart                                                      | 0.00                                      | Total Amount Paid: 0.  |                                    |                                     |             |
|                                                                                           | warmen cose hilanty                                                          | 0.00                                      |                        | Total                              | of installment                      | s: 3,988.7  |
| J                                                                                         |                                                                              |                                           |                        |                                    | Total due n                         | pw: 130.0   |
| iet up Automatic Payments                                                                 |                                                                              |                                           |                        |                                    |                                     |             |
| Nould you like to set up payments                                                         | to be made automatically on the date                                         | s shown above?                            |                        |                                    |                                     |             |
| Yes, I want to set up my payment                                                          | ts. Let me choose the payment metho                                          | d that will automa                        | tically be used to ma  | ke a payment o                     | en mach due date                    | 4           |
| No. I don't want to set up payme                                                          | ents. I will come back and make each                                         | payment on or bef                         | ore the due date.      |                                    |                                     |             |

6. Select Payment Method

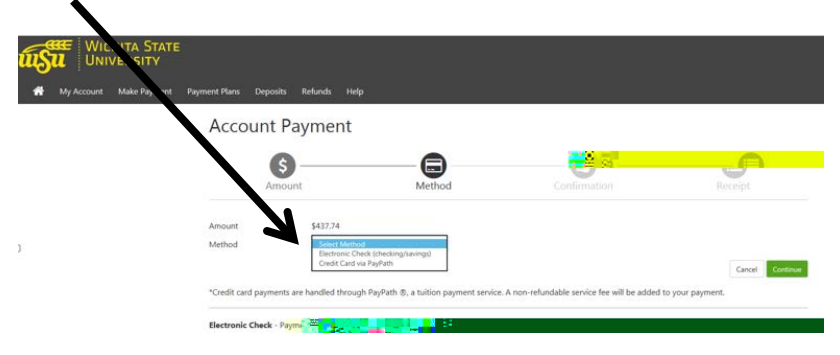

## **View Recent Activity**

1. Select "myFinances" tab and "Student Account Suite"

| Faculty/Staff | Teach/Advise           | Home          | myClassed   | myFinances | Libraries              |                         |
|---------------|------------------------|---------------|-------------|------------|------------------------|-------------------------|
| ik:s          | Clinck Rooksleer for s | wa Ailit, san | vicaes -    | E Fainwarn | écihan Aniel Indentifi | Accients Receivable Tin |
|               | Form                   | is (including | Terms: and: | Financia   | I Aid                  | View/Pay my Bill        |

2. Click on "My Account" and "View Activity"

| <u> </u>                      |                                      |                    |                  |        |
|-------------------------------|--------------------------------------|--------------------|------------------|--------|
| My Ac ount                    | Make Payment                         | Payment Plans      | Deposits         | Ref    |
| Save timewi<br>Payment Pro V  | <u>hen paying. Set up</u><br>e page. | a preferred paymer | nt profile in th | he     |
|                               | Î Î Î Î                              | stund Annount Cot  |                  | Tiele  |
|                               |                                      | 30///              |                  | I YO   |
| Sacon, American               |                                      |                    | LT DOXMAL        | Ł.     |
| Balance                       |                                      |                    | \$4,158.7        | 74     |
| Estimated Financial A         | Nid                                  |                    | \$3,721.0        | 00     |
| 2011 - <u>1963 - 1975 - 1</u> | ing is hfides æ                      | <b>\</b>           | # A 1 7 7        | 1      |
|                               |                                      | View Activity      | Feichll in Down  | nont D |

3. Account Activity may be viewed by clicking on the term

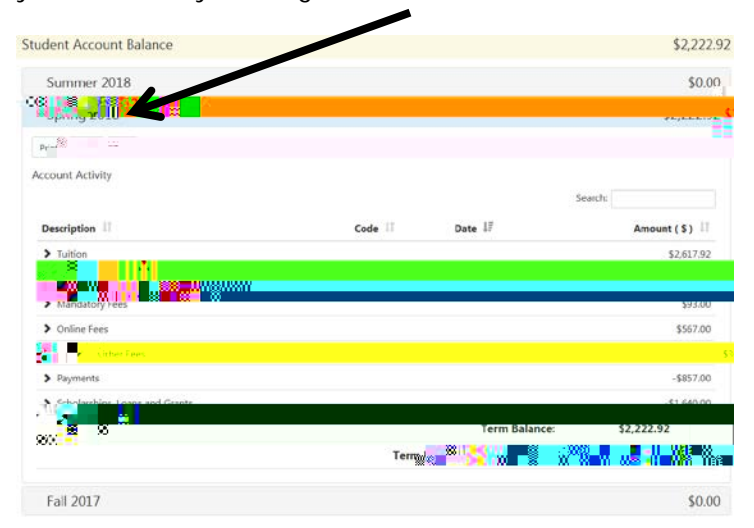